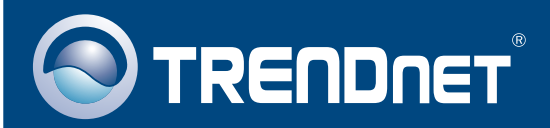

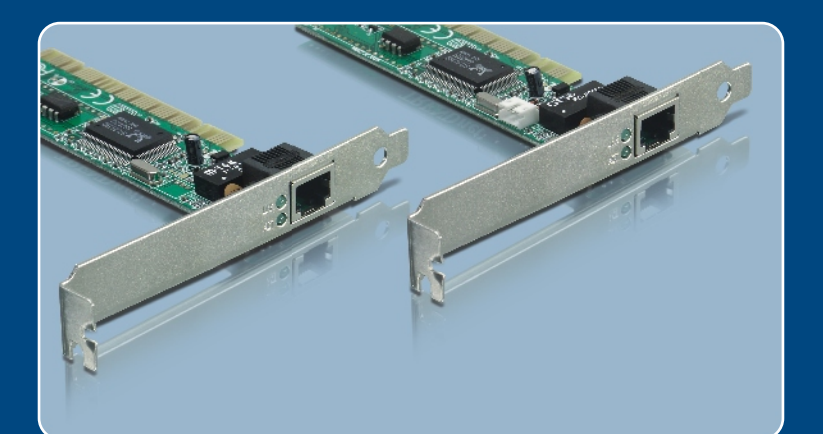

# Quick Installation Guide

# TE100-PCIWN

Download from Www.Somanuals.com. All Manuals Searca And Download C

# **Table of Contents**

| Deutsch               | 1 |
|-----------------------|---|
| 1. Bevor Sie anfangen | 1 |
| Troubleshooting       | 3 |
| Touble should g       | 0 |

# 1. Bevor Sie anfangen

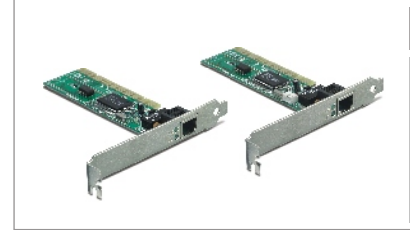

#### Packungsinhalt

- TE100-PCIWN/TE100-PCIWA
- Anleitung zur Schnellinstallation
- Treiberdiskette
- 3-adriger Wake-on-LAN-Kabel (nur TE100-PCIWA)

### **Systemanforderungen**

- 32-Bit PCI-2.1-Steckplatz (2.2 f
  ür Wake-on-LAN)
- · Diskettenlaufwerk
- · Prozessor: Intel Pentium 300 MHz oder schneller
- · Speicher: 32 MB RAM oder mehr
- Windows 2003 Server/XP/2000/ME/98SE
- RJ-45-Ethernetkabel

### Anwendung

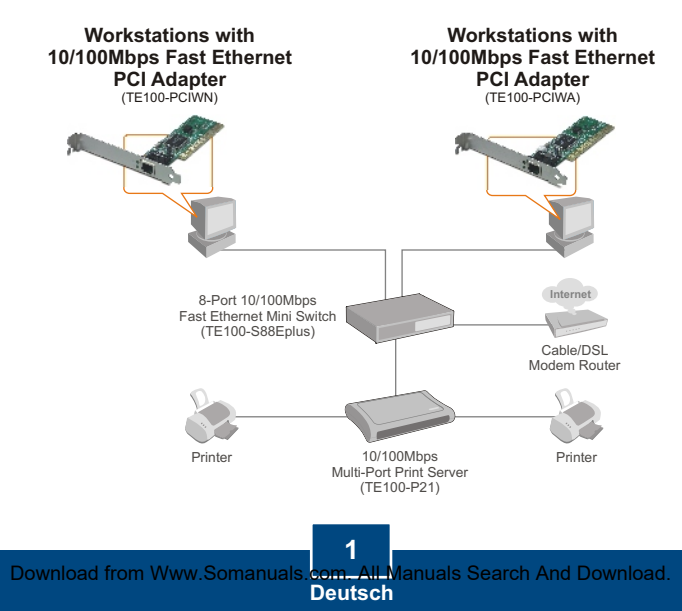

1. Fahren Sie Ihren Computer herunter und öffnen Sie das Gehäuse.

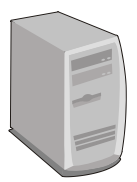

2. Stecken Sie die PCI-Karte fest in einen freien PCI-Karten-Steckplatz. Schalten Sie Ihren Computer wieder ein und warten Sie, bis der Windows-Desktop erscheint.

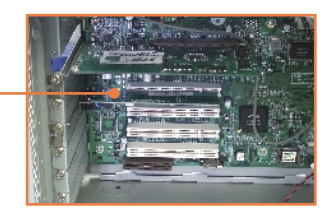

<u>Hinweis</u>: Windows 2003 Server/XP/2000/ME erkennt und installiert automatisch die geeigneten Treiber. Wenn Sie Windows ME verwenden, müssen Sie den PC nach Abschluss der Treiberinstallation neu starten. Die Anleitung zur Installation des Treibers bei Windows 98/98SE entnehmen Sie bitte dem Abschnitt **Problembehandlung**.

 Verbinden Sie den Computer über ein RJ-45-Netzwerkkabel mit einem freien Ethernet-Port Ihres Routers bzw. Umschalters.

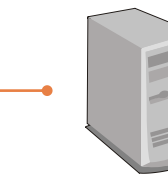

## Ihre Installation ist beendet!

#### Q1: Windows is unable to recognize my hardware. What should I do?

A1: First, verify that your computer meets the system requirements as specified in Section 1. Second, go to Start -> Control Panel -> System > Hardware > Device Manager. In the list of device types, double-click on Network Adapters. If you see the device with a yellow question mark or exclamation point next to it, double-click on it, click on Drivers and click Update Drivers. Follow the Hardware Update Wizard instructions as illustrated in Section 2. Third, if the device manager fails to recognize the presence of a new network adapter, verify that the network adapter is firmly seated in the PCI Slot. Fourth, insert the adapter into a different PCI slot on the computer.

# Q2: Windows recognizes my new hardware, but I'm unable to connect to my network. What should I do?

A2: First, verify that the RJ-45 Ethernet Cable is securely connected from your switch or router to your network adapter. Second, verify that the LEDs on your network card are lit. Third, verify that the TCP/IP settings are set to **Obtain an IP address automatically**.

#### Q3: How do I install the drivers on Windows 98?

A3: Follow the steps below:

- 1. When the Add New Hardware Wizard appears, click Next.
- 2. Click Search for the best driver for your device (Recommended) and then click Next.
- 3. Click Specify a location and then click Next.
- 4. Insert the Driver Floppy Disk into your computer's Floppy disk drive. Double-click the Floppy disk drive, click on Win98, click OK and then click Next
- 5. If prompted to, insert your Windows 98 CD-ROM, and then click OK.
- 6. Click Finish.
- 7. Click Yes to restart your computer.

If you still encounter problems or have any questions regarding the TE100-PCIWN/TE100-PCIWA, please contact TRENDnet Technical Support Department.

#### Limited Warranty

TRENDnet warrants its products against defects in material and workmanship, under normal use and service, for the following lengths of time from the date of purchase.

#### TE100-PCIWN/TE100-PCIWA - 5-Year Warranty

If a product does not operate as warranted above during the applicable warranty period, TRENDnet shall, at its option and expense, repair the defective product or deliver to customer an equivalent product to replace the defective item. All products that are replaced will become the property of TRENDnet. Replacement products may be new or reconditioned.

TRENDnet shall not be responsible for any software, firmware, information, or memory data of customer contained in, stored on, or integrated with any products returned to TRENDnet pursuant to any warranty.

There are no user serviceable parts inside the product. Do not remove or attempt to service the product through any unauthorized service center. This warranty is voided if (i) the product has been modified or repaired by any unauthorized service center, (ii) the product was subject to accident, abuse, or improper use (iii) the product was subject to conditions more severe than those specified in the manual.

Warranty service may be obtained by contacting TRENDnet office within the applicable warranty period for a Return Material Authorization (RMA) number, accompanied by a copy of the dated proof of the purchase. Products returned to TRENDnet must be preauthorized by TRENDnet with RMA number marked on the outside of the package, and sent prepaid, insured and packaged appropriately for safe shipment. WARRANTIES EXCLUSIVE: IF THE TRENDNET PRODUCT DOES NOT OPERATE AS WARRANTED ABOVE, THE CUSTOMER'S SOLE REMEDY SHALL BE, AT TRENDNET'S OPTION, REPAIR OR REPLACEMENT. THE FOREGOING WARRANTIES AND REMEDIES ARE EXCLUSIVE AND ARE IN LIEU OF ALL OTHER WARRANTIES, EXPRESSED OR IMPLIED, EITHER IN FACT OR BY OPERATION OF LAW, STATUTORY OR OTHERWISE, INCLUDING WARRANTIES OF MERCHANTABILITY AND FITNESS FOR A PARTICULAR PURPOSE. TRENDNET NEITHER ASSUMES NOR AUTHORIZES ANY OTHER PERSON TO ASSUME FOR IT ANY OTHER LIABILITY IN CONNECTION WITH THE SALE, INSTALLATION, MAINTENANCE OR USE OF TRENDNET'S PRODUCTS.

TRENDNET SHALL NOT BE LIABLE UNDER THIS WARRANTY IF ITS TESTING AND EXAMINATION DISCLOSE THAT THE ALLEGED DEFECT IN THE PRODUCT DOES NOT EXIST OR WAS CAUSED BY CUSTOMER'S OR ANY THIRD PERSON'S MISUSE, NEGLECT, IMPROPER INSTALLATION OR TESTING, UNAUTHORIZED ATTEMPTS TO REPAIR OR MODIFY, OR ANY OTHER CAUSE BEYOND THE RANGE OF THE INTENDED USE, OR BY ACCIDENT, FIRE, LIGHTNING, OR OTHER HAZARD.

LIMITATION OF LIABILITY: TO THE FULL EXTENT ALLOWED BY LAW TRENDNET ALSO EXCLUDES FOR ITSELF AND ITS SUPPLIERS ANY LIABILITY, WHETHER BASED IN CONTRACT OR TORT (INCLUDING NEGLIGENCE), FOR INCIDENTAL, CONSEQUENTIAL, INDIRECT, SPECIAL, OR PUNITIVE DAMAGES OF ANY KIND, OR FOR LOSS OF REVENUE OR PROFITS, LOSS OF BUSINESS, LOSS OF INFORMATION OR DATE, OR OTHER FINANCIAL LOSS ARISING OUT OF OR IN CONNECTION WITH THE SALE, INSTALLATION, MAINTENANCE, USE, PERFORMANCE, FAILURE, OR INTERRUPTION OF THE POSSIBILITY OF SUCH DAMAGES, AND LIMITS ITS LIABILITY TO REPAIR, REPLACEMENT, OR REFUND OF THE PURCHASE PRICE PAID, AT TRENDNET'S OPTION. THIS DISCLAIMER OF LIABILITY FOR DAMAGES WILL NOT BE AFFECTED IF ANY REMEDY PROVIDED HEREIN SHALL FAIL OF ITS ESSENTIAL PURPOSE.

Governing Law: This Limited Warranty shall be governed by the laws of the state of California.

Note: AC/DC Power Adapter, Cooling Fan, and Power Supply carry 1-Year Warranty

#### Certifications

This equipment has been tested and found to comply with FCC and CE Rules. Operation is subject to the following two conditions:

(1) This device may not cause harmful interference.

(2) This device must accept any interference received. Including interference that may cause undesired operation.

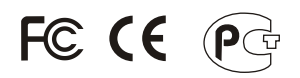

Waste electrical and electronic products must not be disposed of with household waste. Please recycle where facilities exist. Check with you Local Authority or Retailer for recycling advice.

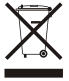

NOTE: THE MANUFACTURER IS NOT RESPONSIBLE FOR ANY RADIO OR TV INTERFERENCE CAUSED BY UNAUTHORIZED MODIFICATIONS TO THIS EQUIPMENT. SUCH MODIFICATIONS COULD VOID THE USER'S AUTHORITY TO OPERATE THE EQUIPMENT.

#### ADVERTENCIA

En todos nuestros equipos se mencionan claramente las características del adaptador de alimentacón necesario para su funcionamiento. El uso de un adaptador distinto al mencionado puede producir daños fisicos y/o daños al equipo conectado. El adaptador de alimentación debe operar con voltaje y frecuencia de la energia electrica domiciliaria existente en el pais o zona de instalación.

Download from Www.Somanuals.com. All Manuals Search And Download.

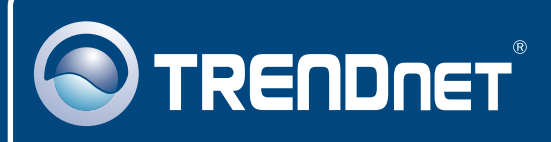

# TRENDnet Technical Support

#### US · Canada

Toll Free Telephone: 1(866) 845-3673

24/7 Tech Support

Europe (Germany • France • Italy • Spain • Switzerland • UK)

Toll Free Telephone: +00800 60 76 76 67

English/Espanol - 24/7 Francais/Deutsch - 11am-8pm, Monday - Friday MET

#### Worldwide

Telephone: +(31) (0) 20 504 05 35

English/Espanol - 24/7 Francais/Deutsch - 11am-8pm, Monday - Friday MET

### **Product Warranty Registration**

Please take a moment to register your product online. Go to TRENDnet's website at http://www.trendnet.com

# TRENDNET

20675 Manhattan Place Torrance, CA 90501 USA Stechnical Support

Download from Www.Somanuals.com. All Manuals Search And Download. Copyright ©2005. All Hights Reserved. THENDnet. Free Manuals Download Website <u>http://myh66.com</u> <u>http://usermanuals.us</u> <u>http://www.somanuals.com</u> <u>http://www.4manuals.cc</u> <u>http://www.4manuals.cc</u> <u>http://www.4manuals.cc</u> <u>http://www.4manuals.com</u> <u>http://www.404manual.com</u> <u>http://www.luxmanual.com</u> <u>http://aubethermostatmanual.com</u> Golf course search by state

http://golfingnear.com Email search by domain

http://emailbydomain.com Auto manuals search

http://auto.somanuals.com TV manuals search

http://tv.somanuals.com